Sprawdzenie dostępnych interfejsów sieciowych

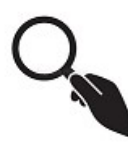

user@host:~\$ ip link show user@host:~\$ ip link show | grep link user@host:~\$ ip link show | grep '^[0-9]:' user@host:~\$ netstat -i user@host:~\$ ifconfig -a

Wyświetlenie informacji wybranego interfejsu sieciowego

user@host:~# ip link show dev eth0

Włączenie/wyłączenie wybranego interfejsu sieciowego

user@host:~# link set eth0 up
user@host:~# link set eth0 down

Konfiguracja wybranego interfejsu sieciowego (polecenie zaniechane)

user@host:~\$ ifconfig eth0 192.168.1.2 netmask 255.255.255.0

Konfiguracja wybranego interfejsu sieciowego (polecenie aktualne)

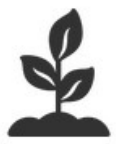

user@host:~# ip a add 192.168.1.2/24 dev eth0

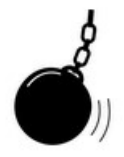

user@host:~# ip a del **192.168.1.2/24** dev **eth0** user@host:~# ip flush dev **eth0** 

Aby wykonać **trwałą** (po restarcie systemu konfiguracja będzie zapamiętana) konfigurację wybranego interfejsu sieciowego należy odnaleźć plik /etc/network/interfaces. Można sprawdzić przy pomocy polecenia:

user@host:~\$ test -f /etc/network/interfaces; echo \$?

odpowiedź 0 oznacza, że plik istnieje!

Przed przystąpieniem do edycji należy mieć odpowiednie prawa, a najlepiej dokonać konfiguracji z poziomu użytkownika **root**. Z dowolnego konta można się zalogować do użytkownika **root** przy pomocy polecenia:

user@host:~\$ sudo -i

wówczas znak zachęty się zmieni na:

root@host:~\$

Polecenie su root nie będzie działać!

Warto przed zmianą zawartości pliku konfiguracyjnego zrobić jego kopię:

user@host:~\$ cp /etc/network/interfaces /etc/network/interfaces.bak

(1) Aby skonfigurować wybrany interfejs przez dhcp należy dodać do pliku instrukcje:

auto eth0 iface eth0 inet dhcp

(2) Aby skonfigurować ręcznie wybrany interfejs należy podać następujące instrukcje:

```
auto eth0
iface eth0 inet static
address 192.168.1.2
netmask 255.255.255.0
gateway 192.168.1.1
network 192.168.1.0
broadcast 192.168.1.255
```

(3) Aby skonfigurować wirtualny interfejs sieciowy:

```
auto lo
iface lo inet loopback
auto lo:1
iface lo:1 inet static
address 192.168.2.2
netmask 255.255.255.0
name Virtual Interface 1
```

Po dokonaniu zmian w pliku, należy wykonać restart usługi sieciowej:

user@host:~\$ /etc/init.d/networking restart

lub

user@host:~\$ service networking restart

lub

user@host:~\$ systemctl restart networking

## 3. Brama

Aby wyświetlić adresy bram interfejsów sieciowych oraz adres bramy domyślnej:

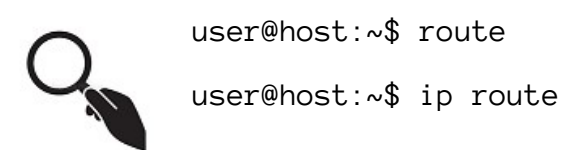

## 3. Konfiguracja DNS

Konfiguracja DNS jest zależna od włączonej funkcji w systemie. Należy najpierw sprawdzić poleceniem czy zainstalowana jest funkcja **resolvconf**:

user@host:~\$ dpkg -1 | grep resolvconf

(1) jeśli nie jest zainstalowana, to dokonujemy zmiany w pliku /etc/resolv.conf:

nameserver 8.8.8.8

(2) Jeśli jest zainstalowana, to nie wolno edytować pliku /etc/resolv.conf, tylko dokonujemy zmiany w pliku /etc/network/interfaces:

dns-nameservers 8.8.8.8

Po dokonanych zmianach należy zresetować usługę sieciową. Można sprawdzić, czy DNS w systemie działa poleceniem:

user@host:~\$ dig interia.pl user@host:~\$ dig interia.pl +short user@host:~\$ dig -x 8.8.8.8 +short

apt-get install dnsutils

## 4. Dodanie nazwy hosta do systemu

(1) Dodać do pliku /etc/hostname samą nazwę hosta:

user@host:~\$ echo nazwa > /etc/hostname

(2) Dodać do pliku /etc/hosts nazwę i adres ip:

127.0.1.1 nazwa

Po edycji tych dwóch plików należy zresetować usługę:

user@host:~\$ /etc/init.d/hostname.sh start

A potem sprawdzić czy znak zachęty się zmienił lub poleceniem:

user@host:~\$ ping name